## Activating a Team in Microsoft Teams

- 1. You can get to MS Teams either through the Office365 Portal (portal.office.com) or by downloading the MS Teams app.
- 2. Log in to MS Teams using your school credentials.
  - a. <u>Username@yonkerspublicschools.org</u>
  - b. Password is the same as the computer.
- 3. Click on a team you want to activate:

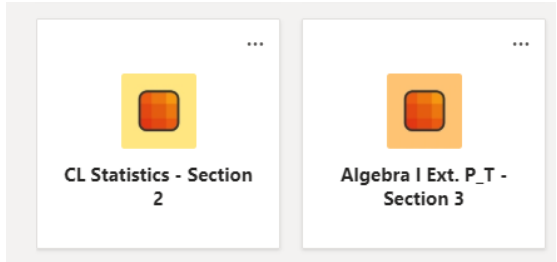

- a.4. You may see an "ACTIVATE" button on top of the Team, click it!
- 5. That's it, you're done.